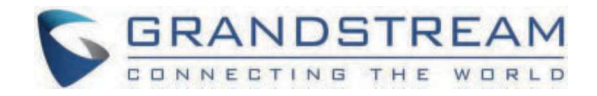

# Grandstream Networks, Inc.

Connecting UCM6XXX with HT841/HT881 FXO Gateway Configuration Guide

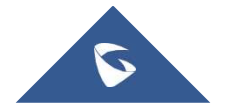

## **Connecting UCM6XXX with HT841/HT881 FXO Gateway**

## Introduction

This document describes basic configuration to interconnect UCM6XXX series and HT841/HT881. In this document, we are using HT841 as an example. The following steps can be used for the HT881 model as well. This is typically applied to the scenario where users would like to add a HT841/HT881 not only as a remote extension but also as an external PSTN trunk.

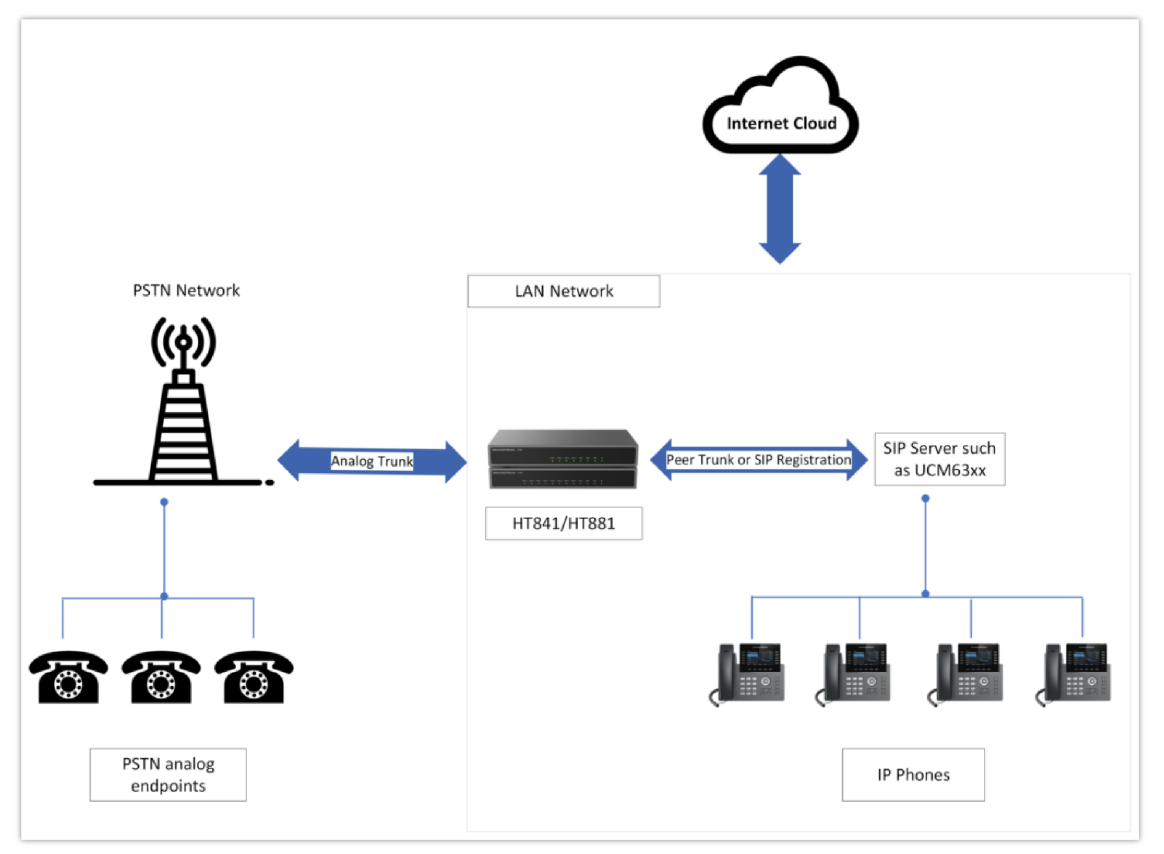

HT8x1 and UCM63xx Interconnection

There are two ways to set up the UCM63XX series IP PBX with the HT841/HT881.

- Method 1: Configure HT841/HT881 as a SIP Peer Trunk.
- Method 2: Register HT841/HT881 on the UCM6XXX directly as an extension.

## Method 1: Connect UCM6XXX to HT841 using Peer SIP Trunk

#### **Create Peer SIP Trunk on UCM6XXX**

On the UCM6XXX web GUI, create a peer SIP trunk under **Extension/Trunk** ->**VOIP Trunks**. In this example, the HT841/HT881 IP address is 192.168.5.79, followed by 6060 which is the default listening port of FXO 1, on which the analog line is connected.

| S UCM6302           |                                       |                                                          |                                |
|---------------------|---------------------------------------|----------------------------------------------------------|--------------------------------|
|                     | VoIP Trunks > Create New              | SIP Trunk                                                |                                |
| 🝰 Extension/Trunk 🔨 | If the host is not a numeric IP addre | ss, but the port number is present in the URI, the UCM p | erforms an A or AAAA record lo |
| Extensions          | Disable This Trunk                    |                                                          |                                |
| Extension Groups    | Туре                                  | Peer SIP Trunk                                           |                                |
| Analog Trunks       | = Provider Name                       | HT841                                                    |                                |
| VolP Trunks         | Host Name                             | 192.168.5.79:6060                                        |                                |
| WebRTC Trunks       | Transport                             | UDP                                                      | · ·                            |
| SLA Station         | Keep Original CID                     |                                                          |                                |
| Outbound Routes     | Keep Trunk CID                        |                                                          |                                |
| InDound Routes      | NAT                                   |                                                          |                                |
| E Maccasing         | TEL URI                               | Disabled                                                 |                                |
| RR PBX Settings     | CallerID Number                       |                                                          |                                |
| System Settings     | Callerin Name                         |                                                          |                                |
| A Contacts          | California Marrie                     |                                                          |                                |
| Device Management ~ | Auto Record                           |                                                          |                                |
| ₩ Maintenance ✓     | Direct Callback                       |                                                          |                                |
| È CDR ✓             |                                       | Cancer Save                                              |                                |

Create Peer SIP Trunk on the UCM6XXX

### **Configure Outbound Rule on UCM6XXX**

On the UCM6XXX web GUI, go to **Extension/Trunk** ->**Outbound Routes** to create a new outbound rule. This would allow the extension on the UCM6XXX to reach numbers in PSTN network via the peer SIP trunk we just configured.

| Outbound Routes > Edit Outbound R   | tule: HT841_Outbound |   |                                  |                                                                              |    |
|-------------------------------------|----------------------|---|----------------------------------|------------------------------------------------------------------------------|----|
| General                             |                      |   |                                  |                                                                              |    |
| * Outbound Rule Name                | HT841_Outbound       |   | Disable This Route               |                                                                              |    |
| * Pattern                           | _9x.                 |   | Privilege Level                  | Internal                                                                     | u. |
|                                     |                      |   |                                  | Warning: Setting privilege level at "Internal" has potential security risks. |    |
| Path Courses                        | l line l             | 1 | PNI Courses with Privilege Level |                                                                              |    |
| Pin Groups                          | NOTE -               |   | Pin aroups with Privilege Level  |                                                                              |    |
| Password                            |                      |   | Auto Record                      |                                                                              |    |
| Local Country Code                  |                      |   |                                  |                                                                              |    |
| C Enable Source Caller ID Whitelist |                      |   |                                  |                                                                              |    |
| Enable Source Caller ID Whitelist   |                      |   | Outbound Route CID               |                                                                              |    |
| Call Duration Limit                 |                      |   |                                  |                                                                              |    |
| Call Duration Limit                 |                      |   |                                  |                                                                              |    |
|                                     |                      |   |                                  |                                                                              |    |
| Main Trunk                          |                      |   |                                  |                                                                              |    |
| * Trunk                             | SIP Trunks HT841 v   |   |                                  |                                                                              |    |
| Strip                               | 1                    |   |                                  |                                                                              |    |

Configure Outbound Rule on the UCM6XXX

In this example pattern "9x.", 9 is the first dialing digit and it will be stripped off when the call goes out.

### Configure Inbound Rule On UCM6XXX

On the UCM6XXX web GUI, go to Extension/Trunk ->Inbound Rules to create a new inbound rule.

In this example, we create the DID as 15555551234, this will be used in the HT841/HT881 call forward setting.

| Inbound Routes > Create New | Inbound Rule     |                             |      |
|-----------------------------|------------------|-----------------------------|------|
| General                     |                  |                             |      |
| • Trunks                    | SIP Trunks HTB41 | Inbound Route Name          |      |
| Disable This Route          |                  |                             |      |
| Pattern                     |                  |                             |      |
| Pattern                     | _15555551234     | CallerID Pattern            |      |
|                             | 0.               |                             |      |
| CID Source                  | None             | Seamless Transfer Whitelist |      |
| Call Setting                |                  |                             |      |
| Ringback Tone               | None             | Alert-info                  | None |
| Auto Record                 |                  | Fax Detection               |      |
| Block Collect Calls         |                  |                             |      |
| CallerID Setting            |                  |                             |      |
|                             | Cancel Save      |                             |      |

Configure Inbound Rule on UCM6XXX

The default destination is configured to IVR.

| Default Mode 1      |      |      |       |        |             |         |  |
|---------------------|------|------|-------|--------|-------------|---------|--|
| Default Destination | IVR  |      | ~ HT8 | 41_IVR | v           |         |  |
| Time Condition      |      |      |       |        |             |         |  |
| Add                 |      |      |       |        |             |         |  |
| Time Condition      | Time | Week | Month | Day    | Destination | Options |  |

Configure Inbound Default Mode

### Configure FXO Port on HT841 when Peered with UCM6XXX

- Connect the PSTN line to the HT841 FXO port.
- On the HT841 web GUI, go to the **FXO Profile** settings page and enter the IP address of the UCM6XXX that you are peering with. In the following example, UCM6XXX has IP address 192.168.5.105

| FXO PROFILE 1                   |                         |                                         |  |
|---------------------------------|-------------------------|-----------------------------------------|--|
| General Settings SIP Settings C | Codec Settings Call Se  | ettings FXO Termination Channel Dialing |  |
| Account Registration            |                         |                                         |  |
| _                               | Profile Active 🕐        | 🔿 No 💿 Yes                              |  |
| [                               | Primary SIP Server 🕚    | 192.168.5.105                           |  |
|                                 | Failover SIP Server 🕚   |                                         |  |
| Prefe                           | er Primary SIP Server 🕚 | No                                      |  |
|                                 | Outbound Proxy 🕐        |                                         |  |
| Bac                             | sup Outbound Proxy 🛞    |                                         |  |
| Prefer Prim                     | ary Outbound Proxy 🕚    | No Yes                                  |  |
|                                 | From Domain 🕚           |                                         |  |

 $\circ~$  Please make sure the  $\ensuremath{\text{SIP Registration}}$  option under is set to  $\ensuremath{\text{No}}.$ 

| O PROFILE 1                                |                                               |
|--------------------------------------------|-----------------------------------------------|
| neral Settings SIP Settings Codec Settings | Call Settings FXO Termination Channel Dialing |
| IP Basic Settings                          |                                               |
| SIP Registra                               | ation 🕐 💿 No 🔅 Yes                            |
| SIP Trans                                  | iport 🕐 💿 UDP 🔿 TLS                           |
| Unregister On Rei                          | boot 🕐 💿 No 💿 All 💿 Instance                  |
| Outgoing Call without Registre             | ation 🕐 🔿 No 🐵 Yes                            |
| Register Expire                            | ation 🕚 60                                    |
| Reregister before Expira                   | ation 🕐 0                                     |
|                                            |                                               |

• There are few changes to be made in FXO termination section.

| FXO PROFIL       | E 1            |                       |               |                 |                 |
|------------------|----------------|-----------------------|---------------|-----------------|-----------------|
| General Settings | SIP Settings   | Codec Settings        | Call Settings | FXO Termination | Channel Dialing |
|                  | Er             | able Current Disconn  | ect 🕐 💿 No    | 🔿 Yes           |                 |
|                  | Current Di     | sconnect Threshold (r | ms) 🕐 100     |                 |                 |
|                  | Enable PSTN Di | sconnect Tone Detect  | ion 🕑 🕕 No    | Yes             |                 |
|                  |                | Enable Polarity Rever | rsal 🕐 💿 No   | O Yes           |                 |

- First we should confirm which method the PSTN line is using.
  - 1. If your PSTN line uses current disconnect (common in North America), enable 'Current Disconnect' and disable 'PSTN Disconnect Tone Detection.' The default 'Current Disconnect Threshold' is 100ms; increase it in 100ms increments if call drops occur.
  - 2. If the PSTN disconnects using the tones method, then turn on "Enable PSTN Disconnect Tone Detection" and turn off the "Enable Current Disconnect" option.
- For PSTN tone detection, the tone disconnect method is widely used everywhere else in the world. The North American busy tone value is "f1=480@-32,f2=620@-32,c=500/500" but these tones vary from country to country. You may look up for the settings for your country at http://www.itu.int/ITU-T/inr/forms/files/tones-0203.pdf
- Configure the Call Progress tones under **System Settings => Ringtone**, you can also keep them to the Default value as shown in the screenshot below:

| Ringtone                        |                                                         |                                                                              |
|---------------------------------|---------------------------------------------------------|------------------------------------------------------------------------------|
| System Ring Cadence 💿           | c=2000/4000;                                            |                                                                              |
| Prompt Tone Access Code ()      |                                                         |                                                                              |
| PSTN Disconnect Tone 🕚          | fxoch1-4.f1=480@-32,f2=620@-32,c=500/500;               |                                                                              |
| CPT Settings                    |                                                         |                                                                              |
| Dial Tone 🕚                     | fxsch1:f1=350@-17,f2=440@-17,c=0/0;fxoch1-4:f1=35(      |                                                                              |
| Ringback Tone 🕚                 | fxsch1:f1=440@-17,f2=480@-17,c=2000/4000.fxach1-4       |                                                                              |
| Busy Tone 🕚                     | fxsch1:f1=480@-21,f2=620@-21,c=500/500;fxoch1-4.f       |                                                                              |
| Rearder Tone 🕐                  | fxsch1;f1=480@-21,f2=620@-21,c=250/250;fxoch1-4;f       |                                                                              |
| Confirmation Tone 💿             | fxsch1:f1=350@-11,f2=440@-11,c=100/100-100/100-1(       |                                                                              |
| Call Waiting Tone 🕚             | frsch1:f1=440@-13,c=300/10000;fxoch1-4;f1=440@-11       |                                                                              |
| Wait for Dial-Tone 🕚            | fxsch1:f1=350@-17,f2=440@-17,c=0/0;fxoch1-4:f1=35(      |                                                                              |
| Conference Party Hangup Tone 🕚  | fxsch1:f1=425@-15,c=600/600;fxoch1-4:f1=425@-15,c       |                                                                              |
| Special Proceed Indication Tone | fxsch1;f1=350@-13;f2=440@-13;c=750/750;fxoch1-4;f       |                                                                              |
| Special Condition Tone          | fxsch1;f1=350@-13;f2=450@-13;c=750/750;fxoch1-4;f       |                                                                              |
|                                 | Syntax: fxsch1:f1=val[,f2=val[,c=on1/off1[-on2/off2[-on | 3/off3]]]];<br>fxoch x-y:f1=val[,f2=val[,c=on1/off1[-on2/off2[-on3/off3]]]]; |

Configure FXO Port on the HT841: Call Progress Tones

• Set "Number of Rings" option to 4, it will ring 4 times before sending the call through the SIP trunk.

| Enable PSTN Disconnect Tone Detection 3 | No     Yes                             |            |
|-----------------------------------------|----------------------------------------|------------|
| Enable Polarity Reversal                | No Ves                                 |            |
| Polarity On Answer Delay 🔅              | 1000                                   |            |
| AC Termination Model 🔮                  | Country-based Impedance-based Auto-Det | etected () |
| Country-based @                         | USA 🗸 🗸                                |            |
| Impedance-based                         | 600R - 600 ohms 🗸 🕚                    |            |
| Number of Rings ③                       | 4                                      |            |
| PSTN Ring Thru FXS (                    | No     Yes                             |            |

Configure FXO Port on the HT841: Number of Rings

• Set the "PSTN Ring Thru FXS" option to "No", that way the call is routed through the defined FXO

|                             | Number of Rings 💿      | 4        |   |
|-----------------------------|------------------------|----------|---|
|                             | PSTN Ring Thru FXS 🕚   | No ○ Yes |   |
| PSTN R                      | ing Thru Delay (sec) 💿 | 4        |   |
| PSTN                        | N Ring Timeout (sec) 💿 | 6        |   |
| PSTN Idle Wait Timeout betw | veen Outgoing Calls 🕚  | 4        |   |
| PIN for                     | r VolP-to-PSTN Calls 🕚 |          | ¥ |
| PIN for                     | r PSTN-to-VoIP Calls 🕚 |          | ~ |
| Enable Early Media for      | r VolP-to-PSTN Calls 🕚 | No Yes   |   |

Configure PSTN Ring Thru FXS

#### • Under Channel Dialing :

1. Set the "Wait for Dial-Tone" to "No".

2. Set the "Stage Method (1/2)" to 1.

| XO PROFILE       | 1            |                             |                       |                   |  |
|------------------|--------------|-----------------------------|-----------------------|-------------------|--|
| General Settings | SIP Settings | Codec Settings Call Se      | ttings FXO Terminatio | n Channel Dialing |  |
|                  |              | DTMF Digit Length (ms) 🕚    | 100                   |                   |  |
|                  |              | DTMF Dial Pause (ms) 🕚      | 100                   |                   |  |
|                  |              | First Digit Timeout (sec) 🕐 | 10                    |                   |  |
|                  |              | Inter-Digit Timeout (sec) 🔘 | 4                     |                   |  |
|                  |              | Wait for Dial-Tone          | ⊙ No 🔿 Yes            |                   |  |
|                  |              | Stage Method (1/2)          | 1                     |                   |  |
|                  | Min Delay f  | Before Dial PSTN Number     | 500                   |                   |  |
|                  |              |                             | Save                  | Save and Apply    |  |
|                  |              |                             |                       |                   |  |

Configure FXO Port on the HT841: Channel Dialing

#### Note

• The formula of defining the FXO SIP ports is the following: SIP port = Profile's base SIP port + (Port id - 1) \*2, while the Port Id is defined as follows: FXS = 0, FXO1-8 = 1 - 8 for HT881 and FXO1-4 = 1 - 4 for HT841, in this case, if we set FXO profile 1 local SIP port to 6060, then FXO1 will use port 6060, FXO2 will use 6062, FXO3 will use 6064 and so on...

### **Configuring Unconditional Call Forward on HT841**

On the HT841 web GUI, go to the **FXO Ports** page, configure "Unconditional Call Forward to VOIP" to the DID number 15555551234, this is our TEL-to-IP call.

In this example, we will use the SIP server for FXO Profile1, which is the IP Address of the UCM6xxx, and for the port number, we set it to 5060.

| Uncondition | onal Call Forward to VOIP |   |               |   |                     |
|-------------|---------------------------|---|---------------|---|---------------------|
| FXO PORTS   | CID                       |   | Sip Server    | 5 | ip Destination Port |
| 1           | 15555551234               | @ | 192.168.5.105 |   | 5060                |
| 2           |                           | 0 |               |   |                     |
| 3           |                           | @ |               |   |                     |
| 4           |                           | 0 |               |   |                     |
|             |                           |   |               |   |                     |

HT841- Call Forwarding

## Method 2: Register HT841 on UCM6XXX as an Extension

### **Create SIP Extension on UCM6XXX**

On the UCM6XXX web GUI, create an extension under **Extension/Trunk→Extensions**. This extension is used for HT841 FXO registration.

The password for the extension will be randomly generated if not specified.

| Extensions > Edit Extension: 1001     |                       |               |             |           |                                              |                       |  |
|---------------------------------------|-----------------------|---------------|-------------|-----------|----------------------------------------------|-----------------------|--|
| Basic Settings Media Featu            | res Voicemail         | Specific Time | Wave Client | Follow Me | Advanced Settings                            |                       |  |
| General                               |                       |               |             |           |                                              |                       |  |
| Extension                             |                       |               |             |           | CalleriD Number                              |                       |  |
| Call Privileges                       | Local                 |               | ~           |           | <ul> <li>SIP/IAX Password</li> </ul>         |                       |  |
| AuthID                                |                       |               |             |           | <ul> <li>Concurrent Registrations</li> </ul> | 3                     |  |
|                                       |                       |               |             |           |                                              |                       |  |
| User Settings                         |                       |               |             |           |                                              |                       |  |
| First Name                            |                       |               |             |           | Last Name                                    |                       |  |
| Email Address                         |                       |               |             |           | * User/Wave Password                         | *****                 |  |
| User Portal/Wave Privileges           | Default               |               | ~           |           | Mobile Number                                | +1 ~                  |  |
|                                       | Add / Edit Privileges |               |             |           |                                              |                       |  |
| Department                            |                       |               |             |           | Job Title                                    |                       |  |
|                                       |                       |               |             |           |                                              |                       |  |
| Contact Privileges                    |                       |               |             |           |                                              |                       |  |
| Same as Department Contact Privileges |                       |               |             |           | * Contact View Privileges                    | All Contacts          |  |
|                                       |                       |               |             |           |                                              | Add / Edit Privileges |  |
| Sync Contact                          |                       |               |             |           |                                              |                       |  |
|                                       |                       |               |             |           |                                              |                       |  |
|                                       | Cancel Save           |               |             |           |                                              |                       |  |

Create SIP Extension on UCM6XXX For FXO port

### Configure HT841 User Setting as an Extension Registered on UCM6XXX

Under HT841 web GUI->**Ports**, please enter the SIP Extension information created earlier in the UCM6XXX for the FXO port, In this example, extension 1001 is used in order to register HT841' FXO port as an extension user on UCM6XXX.

| PORTS | SIP User ID | Authenticate ID | Authenticate<br>Password | Name | Profile ID    | Hunting Group | Request URI Routing<br>ID | Enab | le Port | Unconditional Call<br>Forward to PSTN |
|-------|-------------|-----------------|--------------------------|------|---------------|---------------|---------------------------|------|---------|---------------------------------------|
| 1     | 1001        | 1001            |                          | 1001 | FXO PROFILE 2 | Disabled ~    |                           | O No | Yes     |                                       |
| 2     |             |                 | <u> </u>                 |      | FX0 PROFILE 1 | Disabled V    |                           | O No | Yes     |                                       |
| 3     |             |                 | 54                       |      | FXO PROFILE 1 | Disabled      |                           | O No | Yes     |                                       |
| 4     |             |                 | ~                        |      | FXO PROFILE 1 | Disabled V    |                           | O No | Yes     |                                       |

Registering extension on HT841

Under HT841 web GUI, FXO Profile 2, please fill in UCM6XXX information as explained in method 1.

| FXO PROFILE 2                                        |                                        |  |  |  |  |
|------------------------------------------------------|----------------------------------------|--|--|--|--|
| General Settings SIP Settings Codec Settings Call Se | ttings FXO Termination Channel Dialing |  |  |  |  |
| Account Registration                                 |                                        |  |  |  |  |
| Profile Active 💿                                     | 🔿 No 💿 Yes                             |  |  |  |  |
| Primary SIP Server                                   | 192.168.5.105                          |  |  |  |  |
| Failover SIP Server 🕚                                |                                        |  |  |  |  |
| Prefer Primary SIP Server 💿                          | No                                     |  |  |  |  |
| Outbound Proxy 🕚                                     |                                        |  |  |  |  |
| Backup Outbound Proxy 🕥                              |                                        |  |  |  |  |
| Prefer Primary Outbound Proxy 🕥                      | No     Yes                             |  |  |  |  |
| From Domain 🕐                                        |                                        |  |  |  |  |

Please make sure under **SIP Settings** tab, **SIP Registration** option is set to **Yes**, as it is required for HT841 to successfully register on UCM6XXX.

| FXO PROFILE 2                                             |                                               |
|-----------------------------------------------------------|-----------------------------------------------|
| General Settings SIP Settings Codec Settings              | Call Settings FXO Termination Channel Dialing |
| SIP Basic Settings                                        |                                               |
| SIP Registrat                                             | on 🕚 🗌 No 💿 Yes                               |
| SIP Transp                                                | ort 🕐 💿 UDP 🔿 TCP 🔅 TLS                       |
| Unregister On Reb                                         | iot 💿 🖲 No 🗌 All 🔅 Instance                   |
| Outgoing Call without Registrat                           | on 🕲 🔿 No 💿 Yes                               |
| Register Expirat                                          | on () 60                                      |
| Reregister before Expirat                                 | on 🕐 0                                        |
| SIP Registration Failure Retry Wait Ti                    | ne 🕚 20                                       |
| SIP Registration Failure Retry Wait Time upon 403 Forbide | en 🕐 1200                                     |

HT841 SIP Settings

We can check UCM6XXX SIP Extension Status to see if HT841 has been successfully registered as an extension device for the FXO port. The green icon indicates that HT841 is registered on UCM6XXX.

|  | • Idle | Available | 1001 | 0/0/0 | SIP(WebRTC) | 192.168.5.106:7062 | Synced | ⊵₀ | 🗹 约 🖞 💼 |  |
|--|--------|-----------|------|-------|-------------|--------------------|--------|----|---------|--|
|  |        |           |      |       |             |                    |        |    |         |  |

UCM6XXX – SIP Extension Status

Now HT841 is registered at UCM6XXX as an extension device. Please refer to method 1 in the previous section to adjust FXO Port and DTMF settings on HT841, Click **here** to access that section.

### **Configuring Unconditional Call Forward on HT841**

On the HT841 web GUI, go to the **Ports** page, configure "Unconditional Call Forward to VOIP" to the extension number of the extension registered to the UCM63xx, this is our TEL-to-IP call.

On the HT841 web GUI, go to the FXO Ports, configure "Unconditional Call Forward to VOIP" to the IVR extension on the UCM6XXX. In this example, the UCM6XXX IP address is 192.168.5.105

| Unconditional Call Forward to VOIP |      |   |               |   |                    |  |
|------------------------------------|------|---|---------------|---|--------------------|--|
| FXO PORTS                          | CID  |   | Sip Server    | 5 | ip Destination Por |  |
| 1                                  | 7000 | @ | 192.168.5.105 |   | 5060               |  |
| 2                                  |      | @ |               |   |                    |  |
| 3                                  |      | @ |               |   |                    |  |
| 4                                  |      | @ |               |   |                    |  |

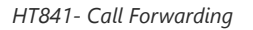

In order for this setup to work, it is extremely important that both the FXO gateway HT841/HT881 and the UCM63xx are located on the same LAN OR have Public Static IPs. In short, both devices should be able to locate each other.

## How to dial

Once the HT841 and the UCM6XXX are set up as above, the inbound call and the outbound call will be working as described below.

#### • Outbound call

**Method 1:** The extension registered to the UCM6XXX can dial prefix + PSTN number to reach outside numbers in the PSTN network, as defined in the UCM6XXX outbound route.

**Method 2:** The extension registered to the UCM6XXX can dial HT841's FXO extension number (1001 in this example). After getting the second dial tone, you can then dial the PSTN network number. Basically, the outbound call is done in a 2-stage manner.

#### Example:

**Method 1:** The UCM-registered extension 1000 can call +1(555) 555-1234 by dialing 915555551234, with the '9' stripped and the rest of the number dialed.

**Method 2:** The UCM-registered extension 1000 can call the HT841 registered extension 1001, then dials the PSTN number +1(555) 555-1234

#### • Inbound call

The user from the outside network can dial into the PSTN line's number (connected to HT841/HT881). And then he/she will reach the IVR of the UCM6XXX. The IVR on UCM6XXX would allow the user to further enter the extension number or key pressing digit to reach the desired destination. The inbound call will go through the inbound route set up on the UCM6XXX.

#### Example:

A user dials the office number +1(555) 555-1234, this is the DID number provided by the PSTN service provider, then he will be prompted with an IVR, he can wait until he is prompted to call the desired extension, then he can call extension number 405 to reach his destination.

## **Supported Devices**

| Device                     | Firmware Required |  |  |  |
|----------------------------|-------------------|--|--|--|
| HT841                      | 1057              |  |  |  |
| HT881                      | 1.0.3.7+          |  |  |  |
| UCM6301/6302/6304/6308     | 1 0 22 17+        |  |  |  |
| UCM6300A/6302A/6304A/6308A | 1.0.23.17+        |  |  |  |
| UCM6510                    | 1.0.20.52+        |  |  |  |
| UCM6202/6204/6208          | 1.0.20.52+        |  |  |  |

Supported Devices

#### Need Support?

Can't find the answer you're looking for? Don't worry we're here to help!

CONTACT SUPPORT